## Logging In and Out of DotCMS

Once you have access, you can log into dotCMS by starting at the UA Homepage:

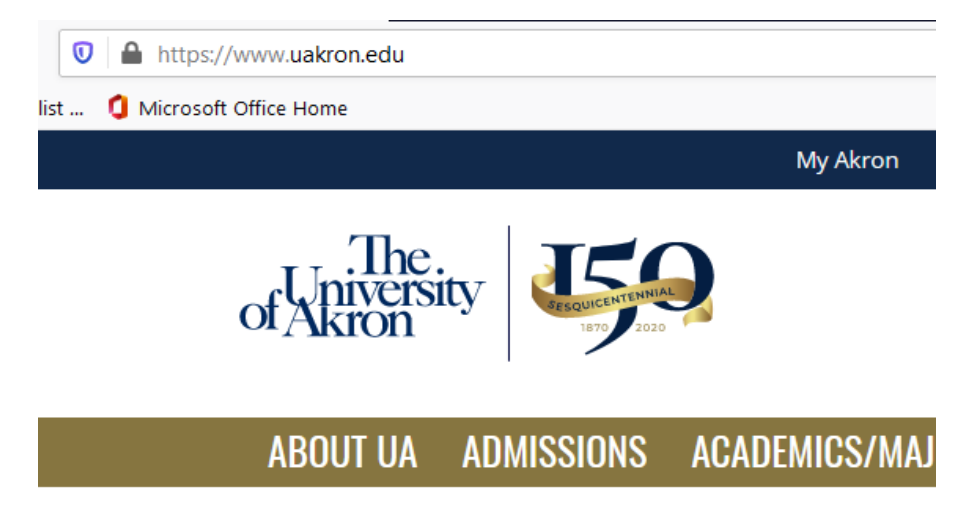

In the address bar, add in a /c to the end and hit Enter on your keyboard:

Q https://www.uakron.edu/c

dotCMS is now making use of the Azure sign-in system from Microsoft. This is the same system we use to connect to office.com – and uses the same UAnet credentials.

You'll see this screen:

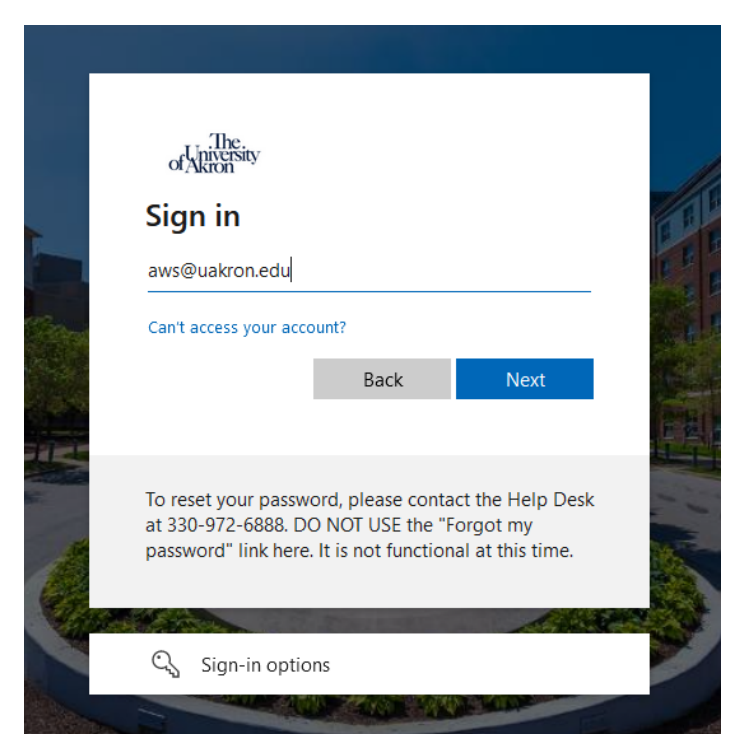

Enter your full UA Email address, then click Next.

You'll then be taken to a screen to enter your password:

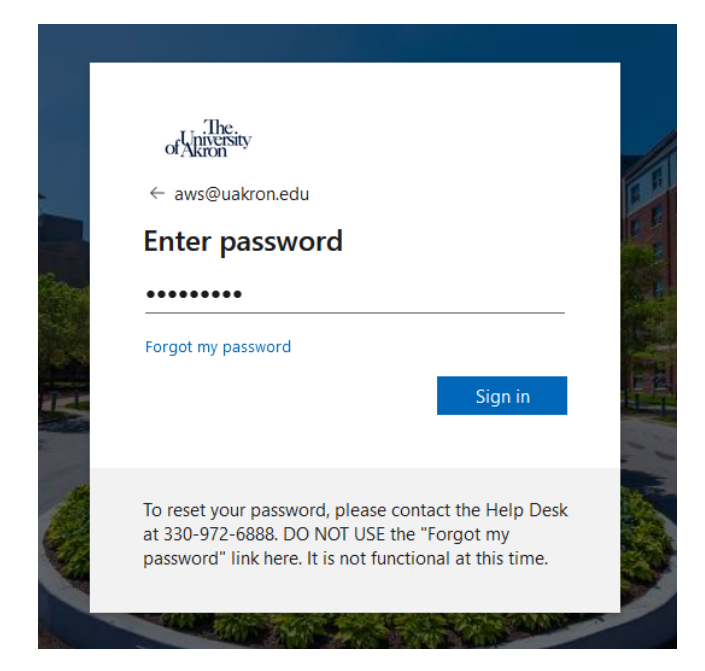

Enter your current UAnet password, then click Sign In. If you need your password reset, please contact the Computer HelpDesk at 330-972-6888

If this is your first log-in, you'll likely see this screen asking if you would like to stay signed in:

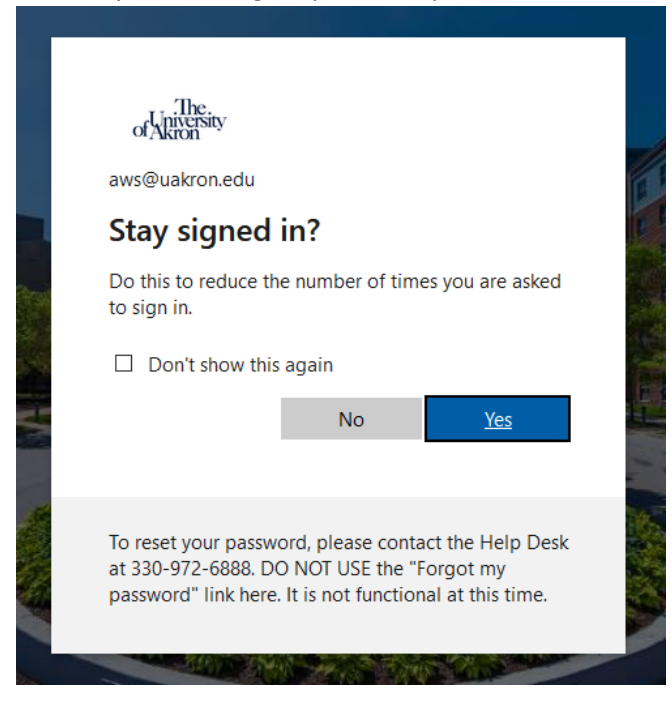

dotCMS users in high-traffic areas are encouraged to not stay signed in.

Periodically, you may be asked for verification via the Multifactor Authentication (MFA) when signing in. This is usually done by sending a notification to the Authenticator on your mobile device. Follow the prompts as indicated and contact the HelpDesk if you have any difficulties.

With a successful log-in, you will be taken into dotCMS. The left-hand menu may be open or closed – either of these are valid to start:

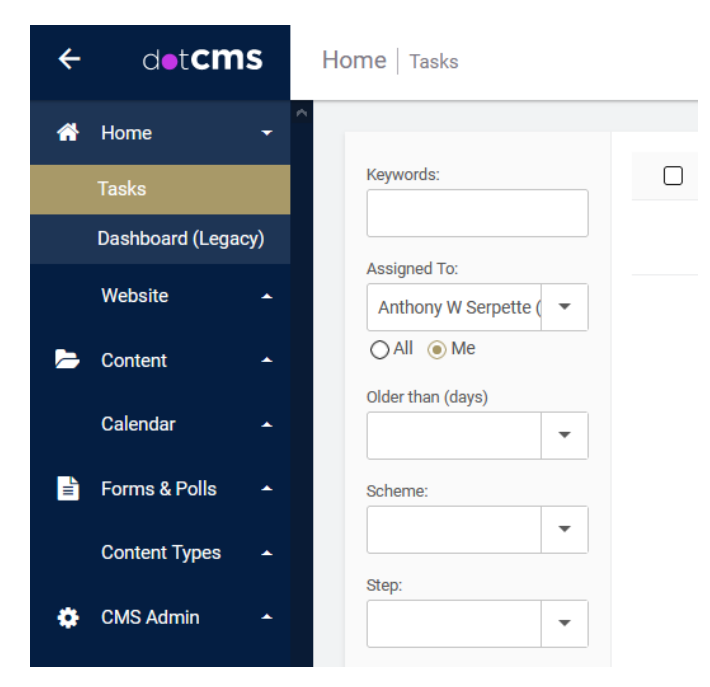

| ≡ | d•t <b>cms</b>    | Home   Tasks |
|---|-------------------|--------------|
| * |                   |              |
| Þ | Keywords:         |              |
|   | Anthony W Serp    | bette ( 🔻    |
|   | Older than (days) | •            |
| ٠ | Scheme:           | •            |
|   | Step:             | -            |

The menu is easier to use when it's "open" – click the three horizonal lines (the "hamburger menu") to open the menu if it's closed.

When you are done using dotCMS, you can log out by clicking on your initial in the upper right corner of the screen.

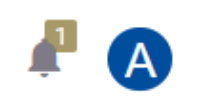

This will open a small menu with an option to Log Out:

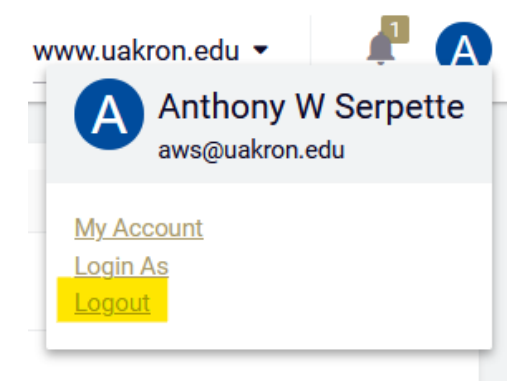

When you log-out, you will be taken to this screen:

| 2       |                             |                                      |    |
|---------|-----------------------------|--------------------------------------|----|
| Sec. 1  | of Akron                    | English (United States) -            |    |
| 4       |                             |                                      | -  |
|         | Welcome!                    |                                      |    |
|         |                             |                                      | /  |
| à       | User ID                     |                                      | H  |
| 2115    | Password                    |                                      | tt |
| · · ·   |                             |                                      | th |
| 100     | C Remember Me               | RECOVER PASSWORD                     | th |
| ACK.    | SIGN IN                     |                                      | H  |
|         | SERVER: BE27209B   PLATFORM | EDITION: 5.3.8.4 - FEBRUARY 16, 2021 | It |
| 1 1 A . |                             |                                      | T  |

Close your browser to complete the log-out process.

Notes:

- 1. If you need to log back in start with <u>https://www.uakron.edu/c</u> The "Welcome!" screen for dotCMS will not work with your UAnet ID and password.
- 2. If you are already logged in with another application, going to <u>https://www.uakron.edu/c</u> may bypass the log-in screen.